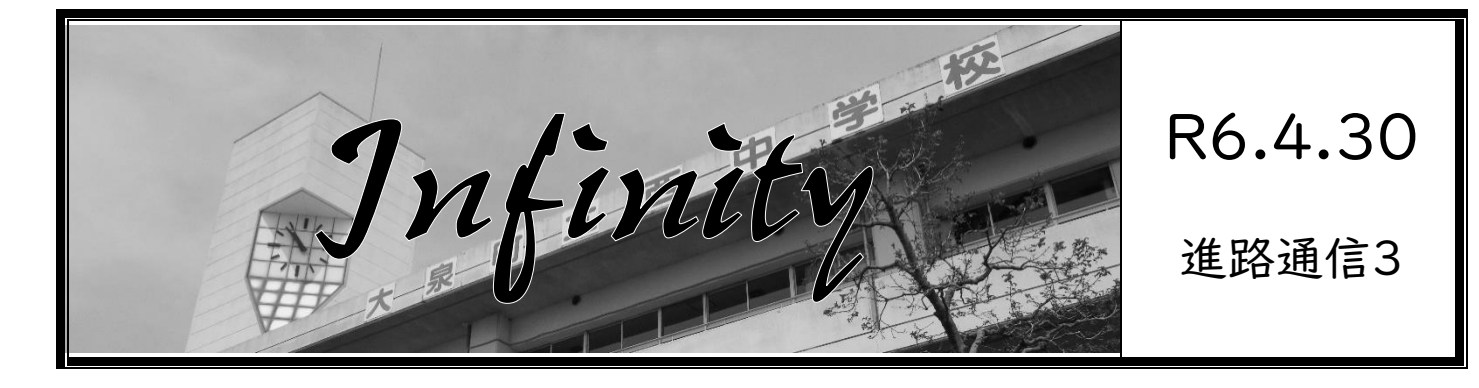

## < Principais atividades relacionadas à passagem para o colegial neste ano >

- ► Abril: 1ª Enquete sobre o colegial desejado, Gakuryoku Testo ①
- ► Maio: Encontro na escola ①, Explicações dos colegiais, Visita livre aos colegiais
- **Julho:** Gakuryoku Testo ②

#### Durante as férias de verão: Explicação e visita livre aos colegiais (Koukou)

- ► Agosto: Gakuryoku Testo ③
- **Setembro:** Participação em atividades dos colegiais, 2ª Enquete sobre o colegial desejado
- Outubro: Gakuryoku Testo ④, Explicação sobre a passagem para o colegial 3ª Enquete sobre o colegial desejado
- Novembro: Encontro na escola ②, Inscrição no exame de ingresso da escola particular via internet
- Dezembro: Gakuryoku Testo (5), Prática para as entrevistas (Exame de ingresso)
   Preparação para a inscrição no exame da escola pública
- Durante o feriado de inverno: Início dos exames das escolas particulares
- Janeiro: Gakuryoku Testo 6, Encontro na escola (Opcional)
   Inscrições nos exames das escola públicas de Gunma via internet
- Fevereiro: Exames de ingresso das escolas públicas
- Março: Divulgação dos resultados dos exames de ingresso

#### Importante

## <miraicompass>:

Sobre a obtenção da identificação ID para a inscrição no exame da escola particular

Segue abaixo a explicação sobre o <sup>r</sup>mirai compass<sub>J</sub>, necessário para participar da explicação e visitanocolegial e para fazer a inscrição no exame de ingresso da escola particular.

A explicação pode ser verificada no site abaixo:

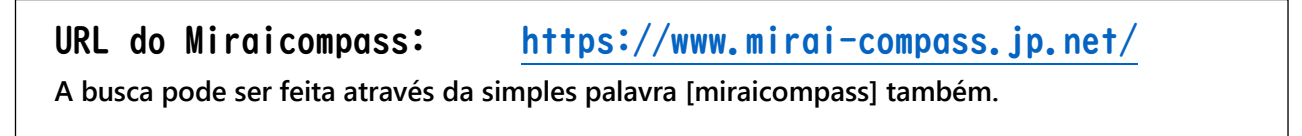

#### (1)Buscar a homepage da escola particular onde deseja visitar ou conhecer. (Ex.: Tokiwa Koukou)

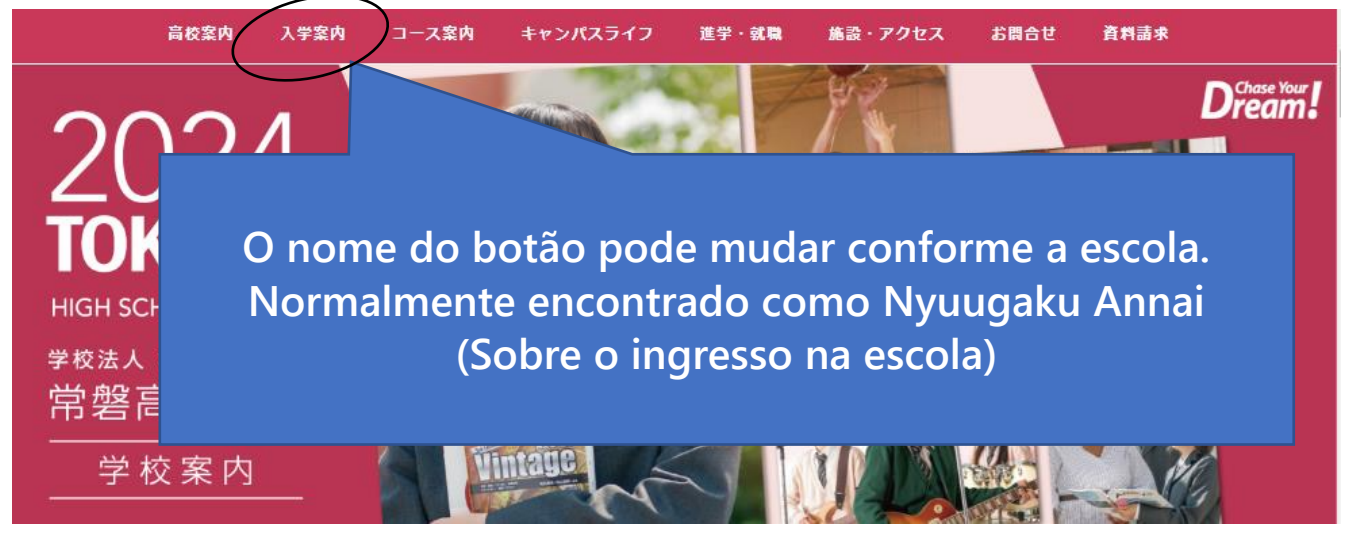

②Dentro da página sobre o ingresso na escola (Nyuugaku Annai) estarão avisos e botões sobre Explicação, Visita livre e Participação em atividades da escola verificada.

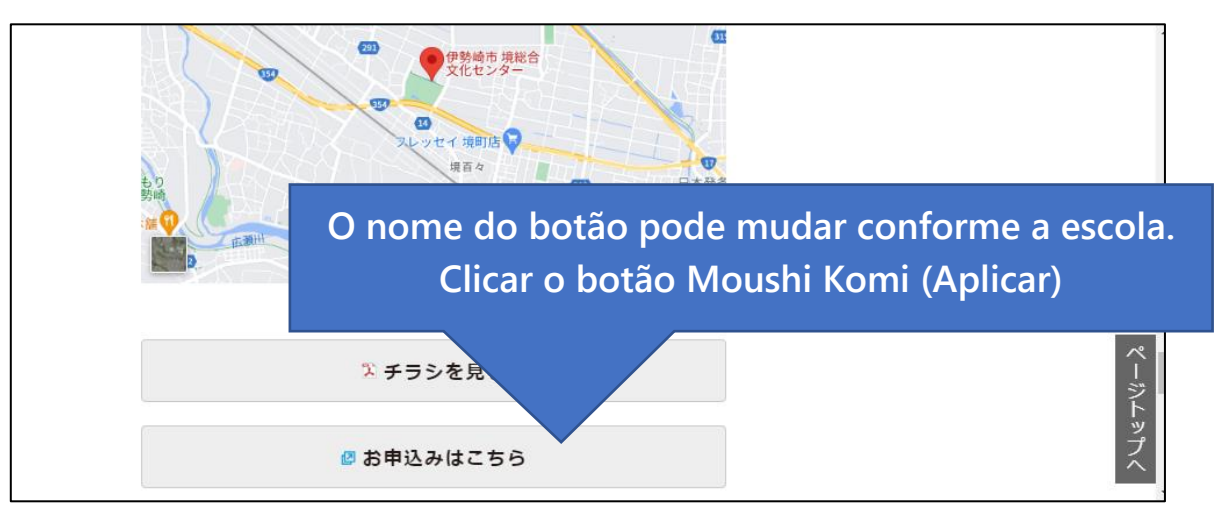

③Poderá aparecer uma página com a parte abaixo. Clicar para Logar e fazer o pedido de participação.

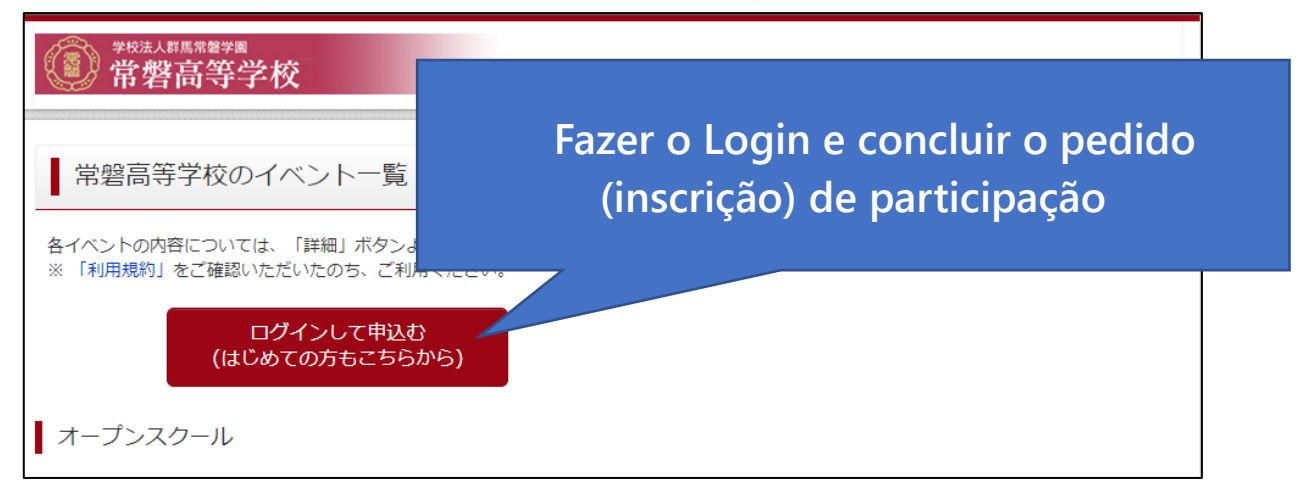

④Enviar o email. (Poderá ser o email dos pais.)

| イベント名 日時                                                                                                    | Serain (                                                                                | miraicompass                                                                                                    |                                                                                                    |                                                                      |
|----------------------------------------------------------------------------------------------------|-----------------------------------------------------------------------------------------|----------------------------------------------------------------------------------------------------|----------------------------------------------------------------------------------------------------|----------------------------------------------------------------------|
| RIR WORKS 2017/06/1                                                                                                    | 2017/03/25 00-0                                                                         | a dinasina Albia.<br>K                                                                                                    |                                                                                                    |                                                                      |
| 05.10~11/00                                                                                                    | 2017/06/24 23:5                                                                         | 「非来コンパス中学校のイベント形活へようこそ                                                                                                    |                                                                                                    |                                                                      |
|                                                                                                    |                                                                                         |                                                                                                    | <b>₽021508805</b> ±                                                                                                    |                                                                      |
| 和国 学校描码会 2017/08/05                                                                                                    | ₹ 2017/01/21 00:0                                                                       | <ul> <li>S-Si U-LIZYU I BUGTÈRIANSTA TONTU<br/>et/19/11081,<br/>research//TEXE HER/SUTÈRENSTA SY<br/>U-REALTER.</li> <li>UCCENSILES</li> </ul> | ※成のイバントをお早込かいたとく高さ、メー<br>本がかられた知られらけれてご都ないを用いま<br>そのからいたちをお見られた。<br>できたいたちにならいようにしたいで、<br>たまれますので、用いる数字がありてきた。                       | AFFARTERSANDER<br>TOT ROCKSANDER<br>DER ISADERSANDER<br>SCHEMINGERTS |
|                                                                                                    |                                                                                         |                                                                                                    | システムを開するお用うせ                                                                                                    |                                                                      |
| 4                                                                                                    |                                                                                         | C horas and                                                                                                    | 2010/01/91001 010 (010/00/20<br>(2010/01/01/01<br>2010/01/01/01<br>(01/02/01/01/01<br>(01/02/01/01/01/01/01/01/01/01/01/01/01/01/01/ | - NA ECONTRA-LARGY<br>It & - LARGY STAL & A                          |
| ep1 E-ma総括(ユーザ登録)<br>ユーザのたいて3年<br>入力されたメールア<br>メールが見たいて3年<br>メールが見たいです。<br>(編書)-Podes                                                                                                    | 開始認コード送信)<br>用いたさくメールアドレスを入力して、<br>ドレスなくニューが自由な相談コードを<br>トメールで認識がた用意コードを入力<br>明月230分です) | 「日田」がタンを用ってください。<br>王田にます。<br>レーパスフート登録(後世的)を行ってください。                                                                                          |                                                                                                    |                                                                      |
| (1006), (0.15), (0.15),<br>(1006), (0.15), (0.15),<br>(1000), (0.15), (0.15) | ールアドレスに、学校学校の総数通信など<br>ールアドレスを目開する、または第三条に<br>「確認いただいたので、ご利用ください」                       | ●過数することがございます。<br>通数することは単の変せる。                                                                                                    |                                                                                                    |                                                                      |
| -80-                                                                                                    |                                                                                         |                                                                                                    |                                                                                                    |                                                                      |
| <ul> <li>入力されたメール</li> <li>フィーチャー・フ</li> <li>お手紙(たいた)</li> </ul>                                                                                                    | いアドレスに、貴健用了争の機能メールを<br>フォン(通称:ガラケー)は、権能コード/<br>FUA、インターネットに継続かれたパン                      | さなします。<br>印刷らセメールの使用すできますが、その無の<br>コン母である時まください。                                                                                               |                                                                                                    |                                                                      |
| (単同に設定者に第1<br>「日本日本日本」<br>単記コード市日本<br>近日1、<br>あキトリアの人<br>の2700」                                                                                                    | K支払い<br>WJ からの2メールが発信できるように第<br>5日メールに対応しが発電されております。<br>- A発電源広かまれ、こちらでご確認くど            | ロレエンだおい。<br>1985年~1979年できるように対応してく<br>211、                                                                                                    | -                                                                                                    |                                                                      |
| an<br>Satilack<br>X-APP                                                                                                    | 52 konfronter                                                                           | $\rightarrow$                                                                                                    | 1                                                                                                    |                                                                      |
|                                                                                                    | .M 5                                                                                    | <u>ι</u> α                                                                                                    |                                                                                                    |                                                                      |
|                                                                                                    |                                                                                         | be-                                                                                                    |                                                                                                    |                                                                      |

XUm email será enviado pelo [Miraicompass], permitir a entrada de email da empresa.

⑤O email contém um código que deverá ser inserido no espaço abaixo para o registro.

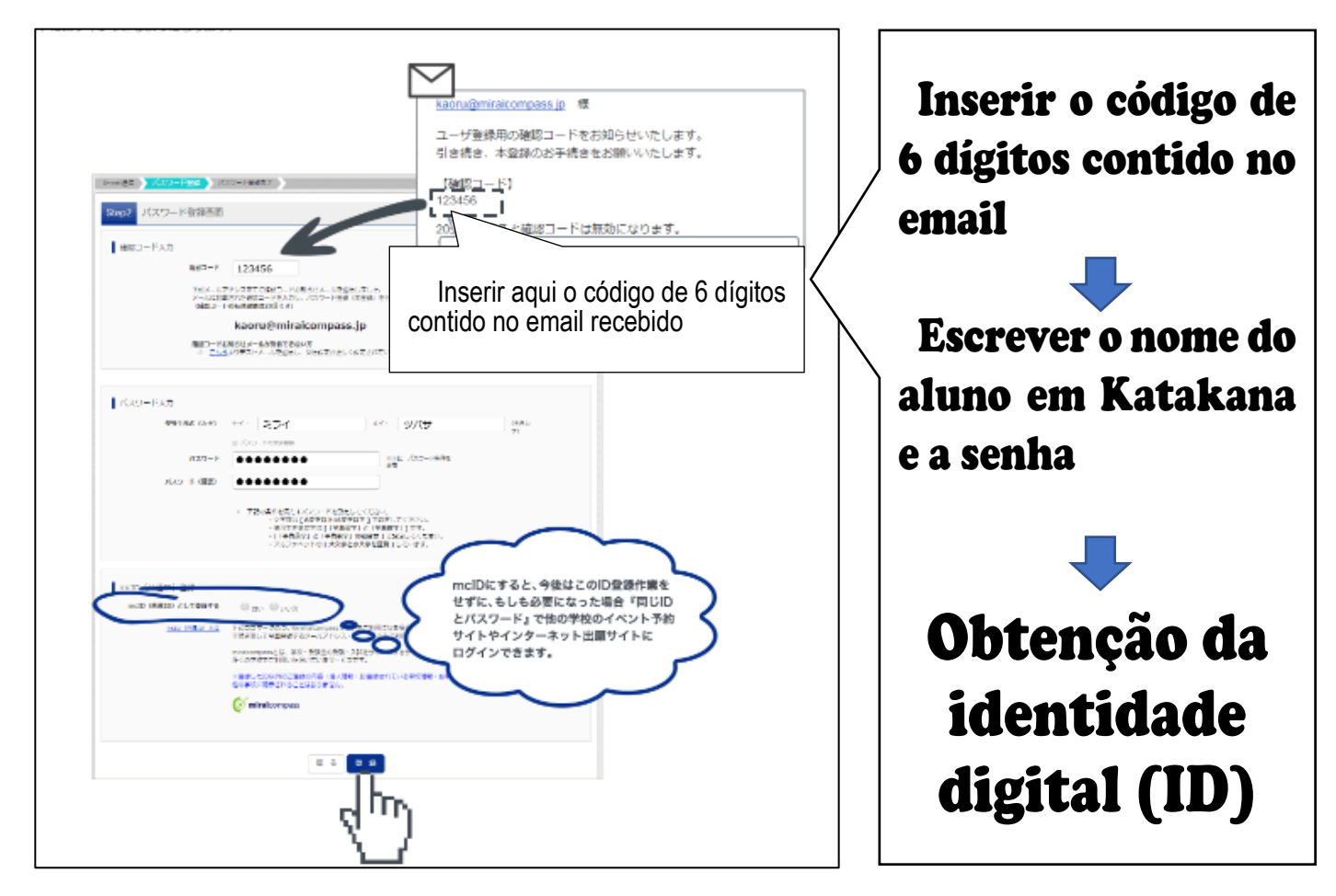

# Selecionar (mcID) (para poder utilizar em todos

os eventos daqui para a frente) e registrar.

XAnotar a senha para não esquecer.

Após a obtenção do mcID ,o aluno poderá fazer a inscrição para participar de reuniões de explicação, visitas livres e participar de outros eventos da escola particular.

Após fazer a inscrição em algum evento, preencher o papel determinado e entregar para o professor responsável pela classe.